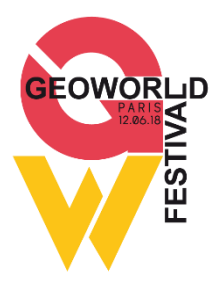

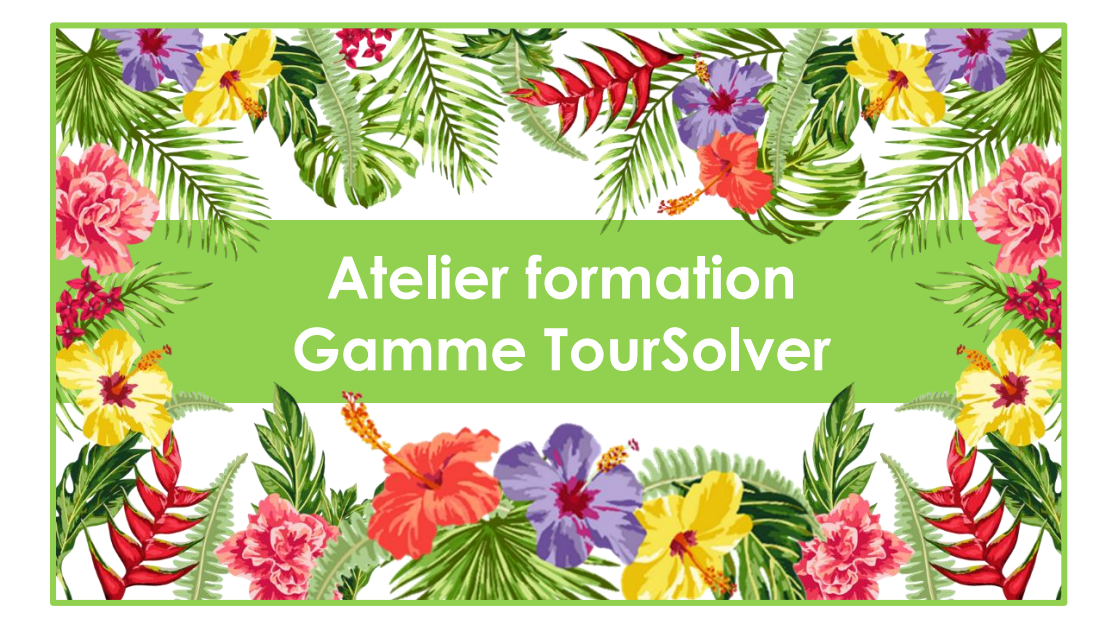

#### Planification & suivi des opérations : sectorisation, optimisation, réalisation.

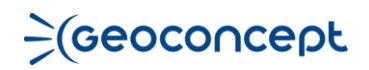

#### Contexte

Vous trouverez dans ce livret les grandes étapes de l'optimisation réalisées lors de l'atelier de formation sur le cas d'exemple de la société FruitsDeli.

Pour préparer les tournées de livraisons de corbeilles de fruits, nous avons commencé par définir notre métier et notre flotte de véhicules dans la page **Mon activité**, puis nous avons paramétré les contraintes de nos livreurs et livraisons dans les pages respectives **Mes Ressources** et **Mes visites**. Avant de lancer l'**optimisation** nous avons dessiné les zones de livraisons pour équilibrer le nombre de livraisons par livreurs avec la fonction de **sectorisation**. Après avoir valider les **résultats** des tournées, nous les avons envoyés à nos livreurs sur le terrain pour suivre la **réalisation** de leurs tournées en temps réel grâce à l'**application mobile**.

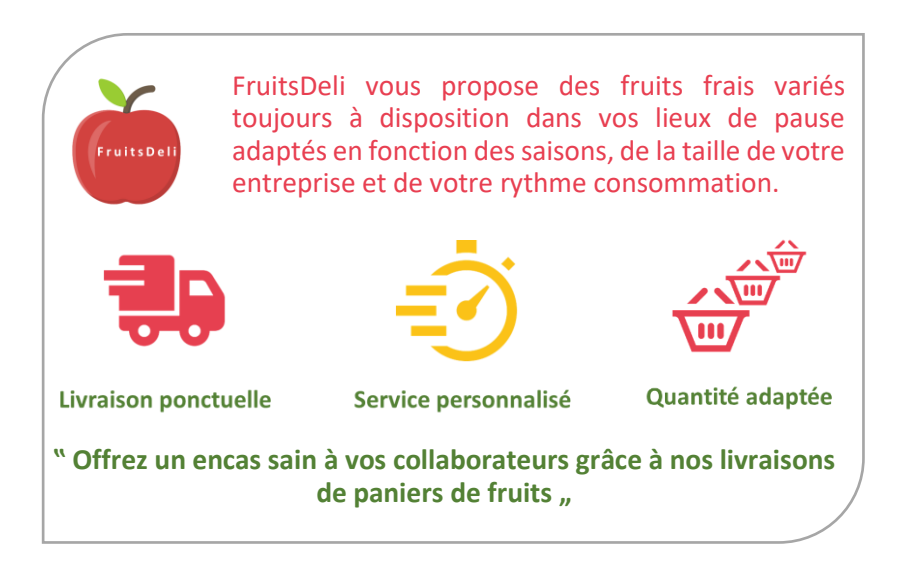

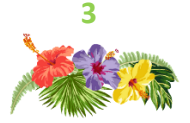

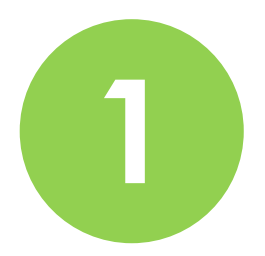

## Mes données

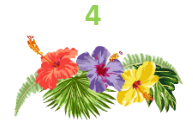

## Mon activité

La page **Mon activité** est une étape obligatoire à configurer lors de la première utilisation, ensuite elle sera appliquée à l'ensemble des simulations.

| O TourSolver 1 | Accuel          | Mon activité | 🛱 Mes ressources        | ۰        | les visites | Optimisation          | Réalisation         | ( | Gestion | ?     | ٥     | 8   |
|----------------|-----------------|--------------|-------------------------|----------|-------------|-----------------------|---------------------|---|---------|-------|-------|-----|
|                |                 |              | Vo                      | otre     | activite    | 5                     |                     |   |         |       |       |     |
|                |                 | Terminolo    | gie / Départ et Arrivée | / Moyen  | de transpo  | rt / Préférences d'op | timisation          |   |         |       |       |     |
|                |                 |              | P                       | ays et   | t activité  |                       |                     |   |         |       |       |     |
|                | Pays par défaut | •            |                         |          | Activité    |                       |                     |   |         |       |       |     |
|                | France          |              |                         | •        | Terminolo   | gie par défaut        |                     | • |         |       |       |     |
|                | Proposit        | ion de term  | iinologie. Vous po      | uvez o   | hanger o    | es termes parto       | ut dans TourSolver. |   |         |       |       |     |
|                | Visites         |              | Ressources              |          | Sites       |                       | Simulations         |   |         |       |       |     |
|                | Visites         | ۲            | Ressources              | •        | Sites       | •                     | Simulations         | ٠ |         |       |       |     |
|                |                 |              | Mo                      | yen de   | e transpo   | rt                    |                     |   |         |       |       |     |
|                | Moyen de transp | port         |                         |          |             | Camionnette           | ×                   |   |         |       |       |     |
|                |                 |              |                         |          |             | Options               | 1                   |   |         |       |       |     |
|                |                 |              |                         |          |             |                       | _                   |   |         |       |       |     |
|                |                 |              | Gérer le                | es sites | Enregi      | strer                 |                     |   |         |       |       |     |
|                |                 |              |                         |          |             |                       |                     |   |         |       |       |     |
| Aide   Avis    |                 |              |                         |          |             |                       |                     |   |         | )(Geo | oconc | ept |

Choisissez le pays par défaut pour localiser correctement vos ressources, vos visites et optimiser vos tournées.

Vous pouvez **personnaliser la terminologie** par défaut en choisissant dans la liste le terme qui vous convient le mieux et il sera ensuite appliqué partout dans l'application.

Choisissez le **mode de transport** correspondant à votre flotte. Il influe sur les vitesses moyennes et caractéristiques d'accessibilité aux différents types de routes appliqués ensuite lors des calculs d'itinéraires.

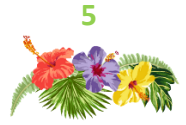

#### Vos commentaires

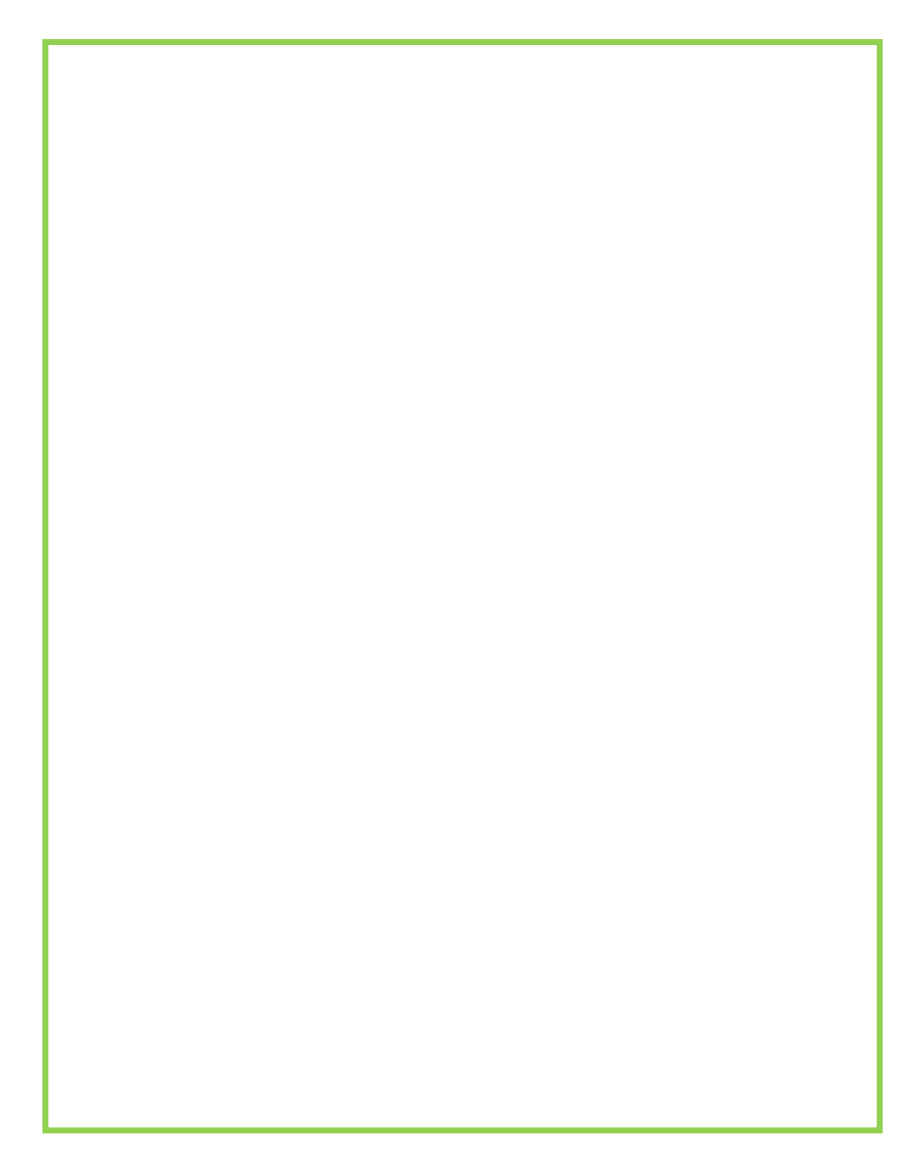

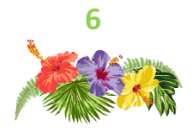

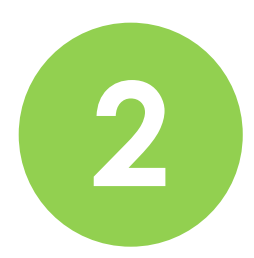

## Mes ressources

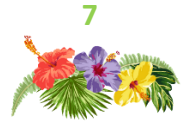

## Mon équipe

La page **Mes ressources** est une étape obligatoire à configurer lors de la première utilisation de TourSolver.

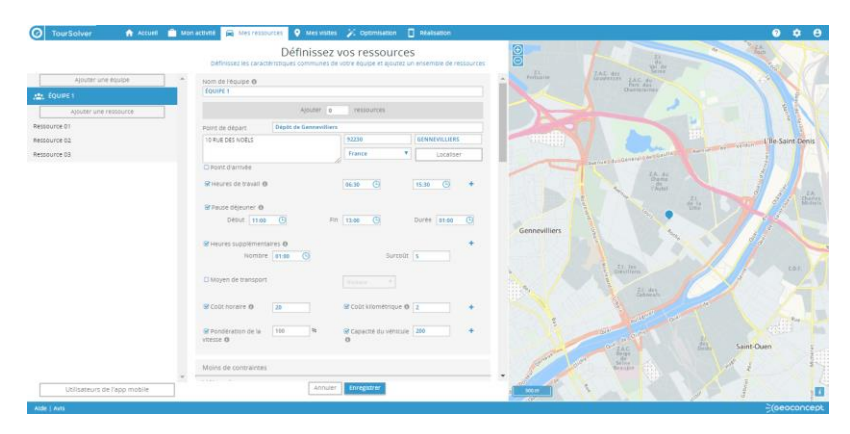

Cette page permet de décrire les caractéristiques de votre équipe (ressources et véhicules) et vous propose de :

- créer en une fois plusieurs ressources aux caractéristiques communes ;
- configurer les ressources (adresse de localisation, horaires, coûts, capacité...);
- définir un ensemble de contraintes ;
- personnaliser les caractéristiques spécifiques à chaque ressource;
- ajouter ou supprimer des ressources à une équipe déjà constituée.

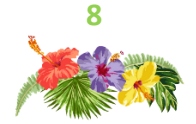

## **Utilisateurs** mobile

En bas à gauche de la page, le bouton **Utilisateurs de l'app mobile** permet d'accéder à la liste des utilisateurs, d'en ajouter, modifier ou supprimer.

| Créer un utilisateur                   | r de l'app mobile         | × |
|----------------------------------------|---------------------------|---|
| Utilisateur de l'app mo<br>Identifiant | bile<br>email@societe.com |   |
| Mot de passe                           | password                  |   |
| Ressource associée<br>Équipe           | Équipe de Gennevilliers   | - |
| Nom                                    | Ressource 03              | ~ |
| A                                      | nnuler Ajouter            |   |

Un compte utilisateur mobile est constitué de :

- le nom de l'utilisateur de l'app mobile ;
- un identifiant unique (obligatoirement une adresse e-mail) de connexion ;
- un mot de passe ;
- l'équipe de la ressource associée à cet utilisateur mobile ;
- le nom de la ressource associée à cet utilisateur mobile.

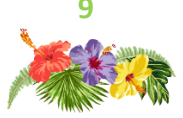

#### Vos commentaires

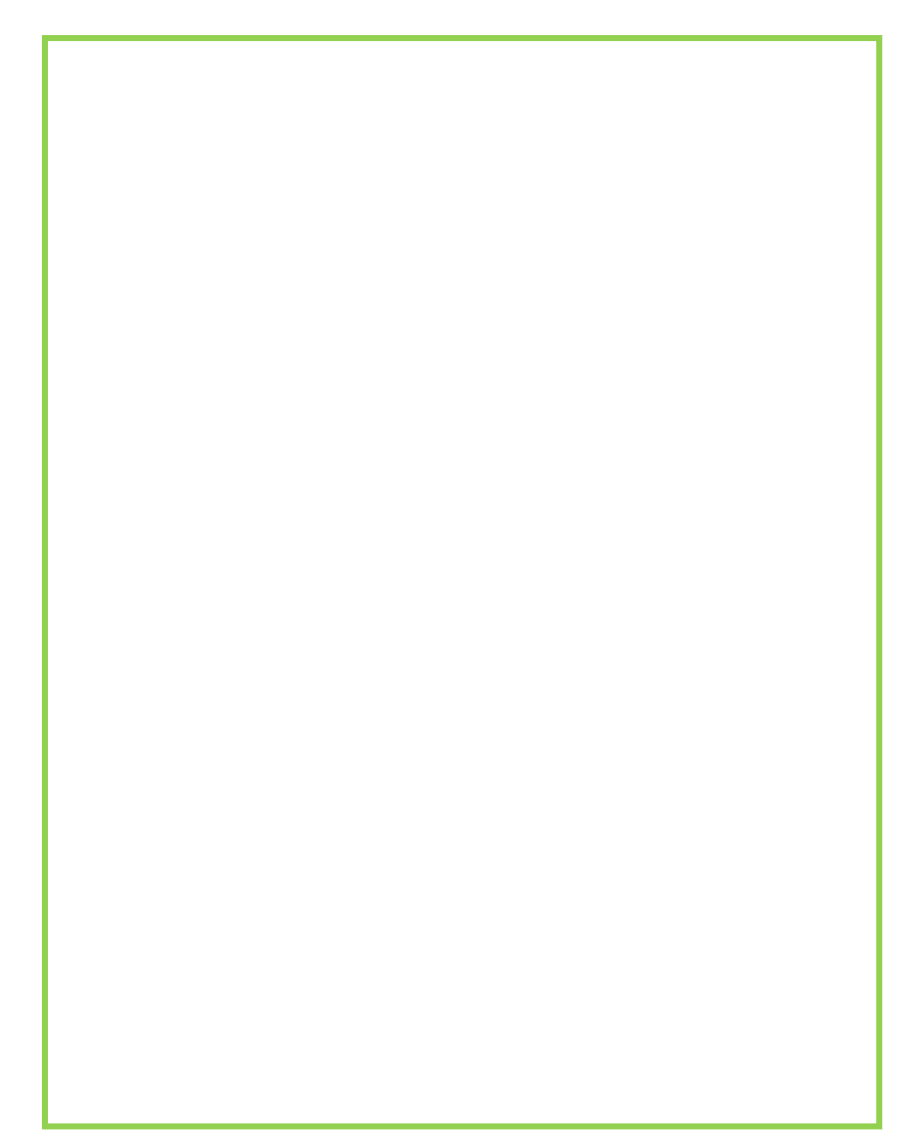

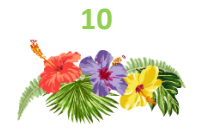

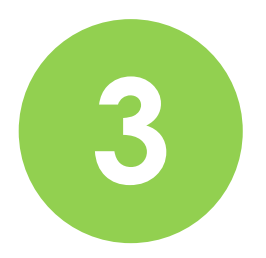

## Mes visites

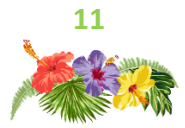

## Import des visites

La page **Mes visites** est une étape obligatoire à chaque nouvelle simulation visant à optimiser un plan de tournées.

|                                                                                                    | References by English of America                                                                                                    |                                                                                                    |                                                                    |                                                                                                    |                                                                                                    |                                                                                                    |                  |                                                                                                    |   |                          |
|----------------------------------------------------------------------------------------------------|----------------------------------------------------------------------------------------------------|----------------------------------------------------------------------------------------------------|--------------------------------------------------------------------|----------------------------------------------------------------------------------------------------|----------------------------------------------------------------------------------------------------|----------------------------------------------------------------------------------------------------|------------------|----------------------------------------------------------------------------------------------------|---|--------------------------|
|                                                                                                    | septem in norm or entropy                                                                                                    |                                                                                                    |                                                                    |                                                                                                    | 100-0                                                                                                    | and the second                                                                                                    |                  | -                                                                                                    |   |                          |
|                                                                                                    | Dipeser le fichier isi                                                                                                    |                                                                                                    |                                                                    |                                                                                                    | disco                                                                                                    | na til Sand J                                                                                                    | rajie Teath      | 9.613 19.710                                                                                                    |   |                          |
| sisissez la feuille de ca                                                                                                    | sicul de référence manue                                                                                                    | una 'dena'                                                                                                    |                                                                    |                                                                                                    | _                                                                                                    |                                                                                                    |                  | -                                                                                                    |   |                          |
|                                                                                                    |                                                                                                    |                                                                                                    |                                                                    |                                                                                                    |                                                                                                    |                                                                                                    |                  |                                                                                                    |   |                          |
|                                                                                                    |                                                                                                    |                                                                                                    |                                                                    |                                                                                                    |                                                                                                    |                                                                                                    |                  |                                                                                                    |   |                          |
| (10.24)                                                                                                    | 1 PACE IN TRADUCINE TO CAME                                                                                                    | NRS A DIS ARE WEIGHTED                                                                                                    | 7004                                                               | Drames.                                                                                                    | 050000                                                                                                    | 19/2/10                                                                                                    | 1                | 000000                                                                                                    |   | 048                      |
| CTL OFFICIAL PROPERTY                                                                                                    | 7 REDUCE CT                                                                                                    | INDER A DISC AND ADDRESS AND A                                                                                                    | 7204                                                               | Cone                                                                                                    | 000000                                                                                                    | 19(20)                                                                                                    |                  | 0025.00                                                                                                    |   | 041                      |
| N. DE GRÁCE                                                                                                    | 648D DE FORT RONA.                                                                                                    | PRES STAT ARCHITECTURE                                                                                                    | 7005                                                               | Poner                                                                                                    | DEGENO                                                                                                    | 180300                                                                                                    |                  | 0025.00                                                                                                    |   | 041                      |
|                                                                                                    | 17 BUC GARANCERE                                                                                                    | PRIME GOVE ARECHDRESOVER?                                                                                                    | 75006                                                              | France                                                                                                    | 000000                                                                                                    | 1312-00                                                                                                    |                  | 0045.00                                                                                                    |   | 041                      |
| NNTE ABAE                                                                                                    |                                                                                                    |                                                                                                    | 7204                                                               | /names                                                                                                    | 000000                                                                                                    | 126240                                                                                                    | 2                | 0025-00                                                                                                    |   | 041                      |
| NUTE ANNE<br>NIVER                                                                                                    | 49 FUE DINISAS                                                                                                    | PRINS-GOVE AREORD/ESONERY                                                                                                    |                                                                    |                                                                                                    |                                                                                                    |                                                                                                    |                  |                                                                                                    |   |                          |
| NETE ABALE<br>MINER<br>KENNEC                                                                                                    | 499 LE DINSKS<br>429 LE DE SÉMIES                                                                                                    | INITS CORE ARE ARE ARE ARE ARE ARE ARE ARE ARE A                                                                                                    | 2007                                                               | Pranee                                                                                                    | DECESIO                                                                                                    | 181202                                                                                                    |                  | 00.25.00                                                                                                    |   | 041                      |
| NNTE AANE<br>NINER<br>KENNEC<br>NNT 40.45                                                                                                    | 89 RUCONSIAS<br>42 RUCOR SEMIES<br>1. AVENUE CLAUBE VELLERIUR                                                                                                    | PARS-ROLE ARCHITECTURE<br>PARS-ROLE ARCHITECTURE<br>PARS-TURNE ARREND SSIMENT                                                                                                    | 25007<br>25070                                                     | Prantee<br>Frantee                                                                                                    | DEOEDO<br>DEOEDO                                                                                                    | 186200<br>196200                                                                                                    | 2                | 002500                                                                                                    |   | 048                      |
| ANTE ARAE<br>AINER<br>ANAE<br>ANT LOJS<br>EXELUTION<br>EXELUTION<br>Traintes Edos & was vi                                                                                                    | BHUCONDAS<br>AUXE DESIMIES<br>1 NATHAC ALARE HELLEN.R<br>9 RAC 205 BLUES<br>2010 CONTRACTOR                                                                                                    | Press-concentration of the concentration of the con                                                                                                    | 2502<br>2507<br>25070<br>25070<br>00000                            | Parent<br>Franke<br>Franke                                                                                                    | 00000<br>00000<br>00000                                                                                                    | 781200<br>791200<br>791200                                                                                                    | 2                | 002510                                                                                                    | 3 | 048                      |
| Ante Alaz<br>Metek<br>Althau<br>Alaz<br>Mekulikostis<br>Leintronom<br>Intraintes liifeis à vos vir                                                                                                    | 893.0200306<br>429.02003088<br>1.39038.02088 V81.094.8<br>9.86.2038.885<br>50.003.885<br>50.003.885<br>50.003.885<br>50.003.885<br>50.003.885<br>50.003.885<br>50.003.885<br>50.003.885<br>50.003.585<br>50.003.555<br>50.003.555<br>50.003.5555<br>50.003.5555<br>50.003.5555<br>50.003.55555<br>50.003.55555<br>50.003.55555<br>50.003.5555555<br>50.003.5555555555                                                                                                    | Partis - Solar Anti-Anti-Solar Solar<br>Partis - Anti-Anti-Anti-Anti-Anti-Anti-<br>Partis - Trans, Anti-Anti-Anti-Anti-Anti-<br>Partis - Trans, Anti-Anti-Anti-Anti-Anti-<br>Partis - Trans, Anti-Anti-Anti-Anti-Anti-<br>Partis - Trans, Anti-Anti-Anti-Anti-Anti-<br>Partis - Trans, Anti-Anti-Anti-Anti-Anti-<br>Partis - Trans, Anti-Anti-Anti-Anti-<br>Anti-Anti-Anti-Anti-Anti-Anti-Anti-<br>Anti-Anti-Anti-Anti-Anti-Anti-Anti-<br>Anti-Anti-Anti-Anti-Anti-Anti-Anti-<br>Anti-Anti-Anti-Anti-Anti-Anti-Anti-<br>Anti-Anti-Anti-Anti-Anti-Anti-Anti-<br>Anti-Anti-Anti-Anti-Anti-Anti-Anti-<br>Anti-Anti-Anti-Anti-Anti-Anti-Anti-Anti-                                                                                                    | 2507<br>2501<br>2501<br>2501                                       | Parez<br>Parez<br>Parez                                                                                                    | 00000                                                                                                    | 781200<br>7912500<br>7912500                                                                                                    | 2                | 002530<br>010630<br>005530                                                                                                    | 3 | OHL<br>OHL<br>OHL        |
| Ante Anal<br>Antes<br>Refat:<br>Ant LOJS<br>Genuments<br>Intraintes lifes à vos vit<br>Calence                                                                                                    | enactores<br>Anacostores<br>Interactores<br>Interactores<br>Interactores<br>States<br>Centorinus                                                                                                    | Press - USE ARRONAUSUUM<br>Press - State Arrowald State<br>Press - Trade Arrowald State<br>Press - Trade Arrowald State<br>Press - Trade Arrowald State                                                                                                    | 25007<br>25070<br>25070<br>85070                                   | Paner<br>Paner<br>Paner                                                                                                    | 00000                                                                                                    | 781000<br>791000<br>790000<br>200000                                                                                                    | 2                | 002500<br>010600<br>005500                                                                                                    | 3 | OHL<br>OHL<br>OHL<br>OHL |
| Anty Ang<br>Meter<br>Alona<br>Alona<br>Kouchantos<br>Colores Biller à vois vit<br>Colores<br>5 Nom                                                                                                    | 091.00056<br>474.0003440<br>1.459.000<br>1.459.000<br>9.86.000.0000<br>9.86.000.0000<br>5.000<br>5.0000<br>5.0000<br>5.00000<br>5.0000<br>5.0000<br>5.0000<br>5.0000<br>5.00000<br>5.00000<br>5.00000<br>5.00000<br>5.00000<br>5.00000<br>5.000000<br>5.00000<br>5.0000000<br>5.00000000                                                                                                    | Press Auto-Microsoftware<br>Press Auto-Microsoftware<br>Press Nation Alexander Store VT<br>Press Nation Alexander Store VT<br>Press Nation Alexander Store VT                                                                                                    | 2607<br>2607<br>2607<br>2607<br>2607                               | Funkt<br>Funkt<br>Funkt                                                                                                    | 180000<br>180000<br>180000<br>10.0000                                                                                                    | 193300<br>195300<br>                                                                                                    | 2<br>2<br>1<br>- | 0025.00<br>01:00:00<br>00:55:00<br>01:01:00                                                                                                    | 3 | 048<br>048<br>038        |
| NATE AND<br>MILES<br>ARIAN<br>ARIAN<br>ARIAN<br>ARIAN<br>MILLANDERS<br>Colonos<br>Colonos<br>Man<br>Antone<br>Man                                                                                                    | ePid.condol<br>4/statictionemia<br>1.stratictionemia<br>9.stratictionemia<br>9                                                                                                    | Press Auto-Microsoftware<br>Press Auto-Microsoftware<br>Press Name, Alexandrosoftware<br>Press Name, Alexandrosoftware<br>Press Name, Alexandrosoftware                                                                                                    | 2007<br>2003<br>2003<br>2003                                       | Parket<br>Franke<br>Parket                                                                                                    | BODIO<br>BODIO<br>BODIO                                                                                                    | 196200<br>196200<br>196200<br>196200                                                                                                    | 2<br>2<br>1      | 0025.00<br>01:00:00<br>00:55:00<br>01:01:02                                                                                                    | 1 | OHL<br>OHL<br>OHL<br>OHL |
| ANTE ANE<br>NEET<br>ADANC<br>ADANC<br>ADATED<br>SATE<br>COMMENT<br>COMMENT<br>ADATES<br>ADATES<br>ADAT                                                                                                    | envicionada<br>Antono torikensi<br>Lavarea cubater istanana, e<br>presi cota autori<br>enviciona autori enviciona<br>internationalita e<br>centralitas<br>Lavari<br>Antono<br>Vita                                                                                                    | mis add. who have a second second sec                                                                                                    | 2007<br>2003<br>2003<br>2003                                       | Purez<br>Funez<br>Parez                                                                                                    | BEERE<br>DECESO<br>BECERO<br>DECESO<br>DECESO<br>DEC | 192300<br>19200<br>19300<br>10000                                                                                                    | 2<br>2<br>1      | 0025-00<br>01-06-00<br>0055-00                                                                                                    | 1 | 011                      |
| Anty Anty<br>March<br>Allona<br>Allona<br>Antono<br>Salarses<br>Colones<br>Anose<br>F Anose<br>Y Via<br>Citosperd<br>S                                                                                                    | envicionada<br>Antonicionada<br>Finanza (Labera laguna, a<br>Paralizza (Labera laguna),<br>Paralizza (Labera laguna),<br>Centrolinada<br>Labera<br>Labera<br>Vite<br>Vite                                                                                                    | mis active and an active active activ                                                                                                    | 2007<br>2007<br>2009<br>2009                                       | Pane<br>Fane<br>Tane                                                                                                    | DEDEDO<br>DEGESO<br>DEGESO<br>DE | 192300<br>192000<br>192300<br>192300<br>101100                                                                                                    | 2                | 0025-00<br>01-06-00<br>0055-00                                                                                                    | 5 | 011                      |
| ANTE ANTE<br>INTER<br>ADNAC<br>ADNAC<br>ANTE ON<br>ANTE ON<br>ANTE<br>ANTE<br>ANTE<br>ANTER<br>Colores<br>Anter<br>Part<br>Colores<br>Anter<br>Part<br>Colores<br>Colores<br>Anter<br>Part<br>Colores<br>Colores<br>Anter<br>Part<br>Colores<br>Colores<br>C                                                                                                    | enacionada<br>Anacacenhesis<br>Lanaka Cuberinicana<br>Seria Calabaria<br>Seria Calabaria<br>Lana<br>Lana<br>Lana<br>Lana<br>Lana<br>Lana<br>Lana<br>La                                                                                                    | A second second                                                                                                    | 2007<br>2007<br>2007<br>2007                                       | Fune<br>Fune<br>Fune<br>F                                                                                                    | DEDEDO<br>DEDESO<br>DEDESO<br>DEDESO<br>DEDESO                                                                                                    | 191300<br>19100<br>19200<br>192000<br>19200<br>19200<br>19200<br>19200<br>19200<br>19200<br>19200<br>19200<br>19200<br>1920 | 2                | 0025-90<br>00-06-00<br>00-56-90<br>00-56-90<br>00000000000000000000000000000000000 | 5 | 048                      |
| ANTE ANE<br>MILES<br>ADARD<br>CANADA<br>STATE AND<br>COMMON<br>Common<br>Stame<br>Stame<br>St | envicionade<br>Antonicaciónes<br>I marea cuestra las environ<br>I marea cuestra las environ<br>Internación de las environ<br>Internación de las                                                                                                    | mis auto enconstruction<br>mis auto enconstruction<br>mis state encoderation<br>mis state encoderation<br>mis state encoderation<br>mis state encoderation<br>mis state encoderation<br>mis auto encoderation<br>mis auto enco | 2007<br>2007<br>2001<br>8001<br>8001                               | Fune<br>Fune<br>Fune<br>F                                                                                                    | 180830<br>180930<br>190930<br>190930<br>190930                                                                                                    | 191300<br>191500<br>1915000<br>1915000<br>1915000<br>1915000<br>19150000000000                                                                                                    | 2 2 2            | 62.530<br>0.0546<br>0.0546<br>0.05460<br>0.05460000000000000000000000000000000000                                                                                                    | 5 | 048                      |
| ANT USAL<br>ANTER<br>ANTER<br>ANTORS<br>ANTORS<br>ANTORS<br>ANTORS<br>ANTER<br>ANTER | #FLECORDIGE     #FLECORDIGE     TARKE CARENELS     TARKE CARENELS     SECORDIGE     SECORDIGE                                                                                                    | Philip Solid, Mickelloude<br>meth. State And Accounting<br>meth. State And Anti-Science of<br>meth. Science Anti-Science of<br>meth. Science Anti-Science of the<br>meth. Science Anti-Science of the<br>Accounting of the Accounting of the<br>Accounting of the Accounting of the<br>Accounting of the<br>Accounting of the Accounting of the<br>Accounting of the<br>Accountin       | ALCO<br>SECO<br>SECO<br>SECO<br>SECO<br>SECO<br>SECO<br>SECO<br>SE | Parent<br>Parent<br>Parent<br>Parent                                                                                                    | DEDEDO<br>DEDENO<br>DEDENO<br>DEDENO                                                                                                    | 191300<br>191500<br>1915000<br>1915000<br>1915000<br>1915000<br>19150000000000                                                                                                    | 2 2 2 2          | 69.2540<br>0.05460<br>0.05540<br>0.055400<br>0.05540<br>0.055400<br>0.0554000<br>0.0554000<br>0.0554000<br>0.0554000<br>0.0554000000000000000000000000000000000                                                                                                    | 5 | 048                      |
| ANT ISAL<br>ANTERNAL<br>ANTERNAL<br>ANT                                                                                                    | encodeded<br>Ancial Decisional<br>Francis Caulton Statutors<br>In Caulton Statutors<br>Information<br>Statutors<br>Caulton Statutors<br>Information<br>Vita<br>Vita<br>Vita<br>Vita<br>Vita<br>Vita<br>Vita<br>Vita                                                                                                    | Personal and an Advanced Second Secon                                                                                                    | ALCO<br>SECO<br>SECO<br>SECO<br>SECO<br>SECO<br>SECO<br>SECO<br>SE | Parent<br>Parent<br>Parent<br>Parent                                                                                                    | BORIO<br>(BORIO<br>(BORIO)<br>(BORIO)<br>(BORIO)                                                                                                    | **************************************                                                                                                    | 2                | 00.340<br>D100.00<br>D100.00<br>D100                                                                                                    | 5 |                          |
| vont das j<br>energi<br>vonto:<br>Vonto:<br>Colleven<br>Standards<br>Anne<br>Anne<br>Standards<br>Standards<br>Standard<br>Standards<br>Standards                                                                                                    | enconsection<br>consections<br>consections<br>conse | Initia di Antonio Manageria<br>Initia di Antonio Manageria<br>In                                                          | 2007<br>2010<br>2011<br>2011<br>2011                               | Parent<br>Parent<br>Parent                                                                                                    | BORSO<br>BORSO<br>BORSO<br>BORSO<br>BORSO                                                                                                    |                                                                                                    | 2                | 10.530<br>10.650<br>10.650<br>10.550<br>10.550                                                                                                    | 5 | 08                       |
| Anti sea<br>anacs<br>anacs<br>an<br>an<br>an<br>an<br>an<br>an<br>an<br>an<br>an<br>an<br>an<br>an<br>an                                                                                                    | end_posed<br>Anacaciónes<br>Inserta Losses<br>Unites<br>Unites<br>Constraintes<br>Inserta Losses<br>Unites<br>Inserta Losses<br>Inserta Losses                                                                                                    | ner os la caracterización de la caracterización de la caracterizac                                                                                                    | 2007<br>2005<br>2005<br>2005                                       | Humat<br>Humat<br>Humat |                                                                                                    | 9030<br>9030<br>93580<br>•••••<br>•<br>•<br>•<br>•<br>•<br>•<br>•<br>•<br>•<br>•<br>•<br>•<br>•<br>•<br>•<br>•                                                                                                    | 2 2 2            | 85                                                                                                    | 5 | 08                       |

Chaque optimisation de tournées passe d'abord par l'import et

le paramétrage des contraintes pour vos visites.

Cette page permet donc :

- d'importer un lot de données contenant les visites à optimiser, via un fichier ou depuis une source de données dans le cloud ;
- de choisir la feuille de calcul contenant vos visites dans le lot de données ;
- de configurer l'association de vos données avec TourSolver et paramétrer les contraintes ;
- de localiser les adresses et vérifier leur bon positionnement à l'aide d'un assistant interactif et d'une carte.

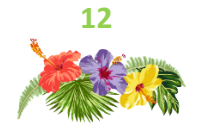

Vos commentaires

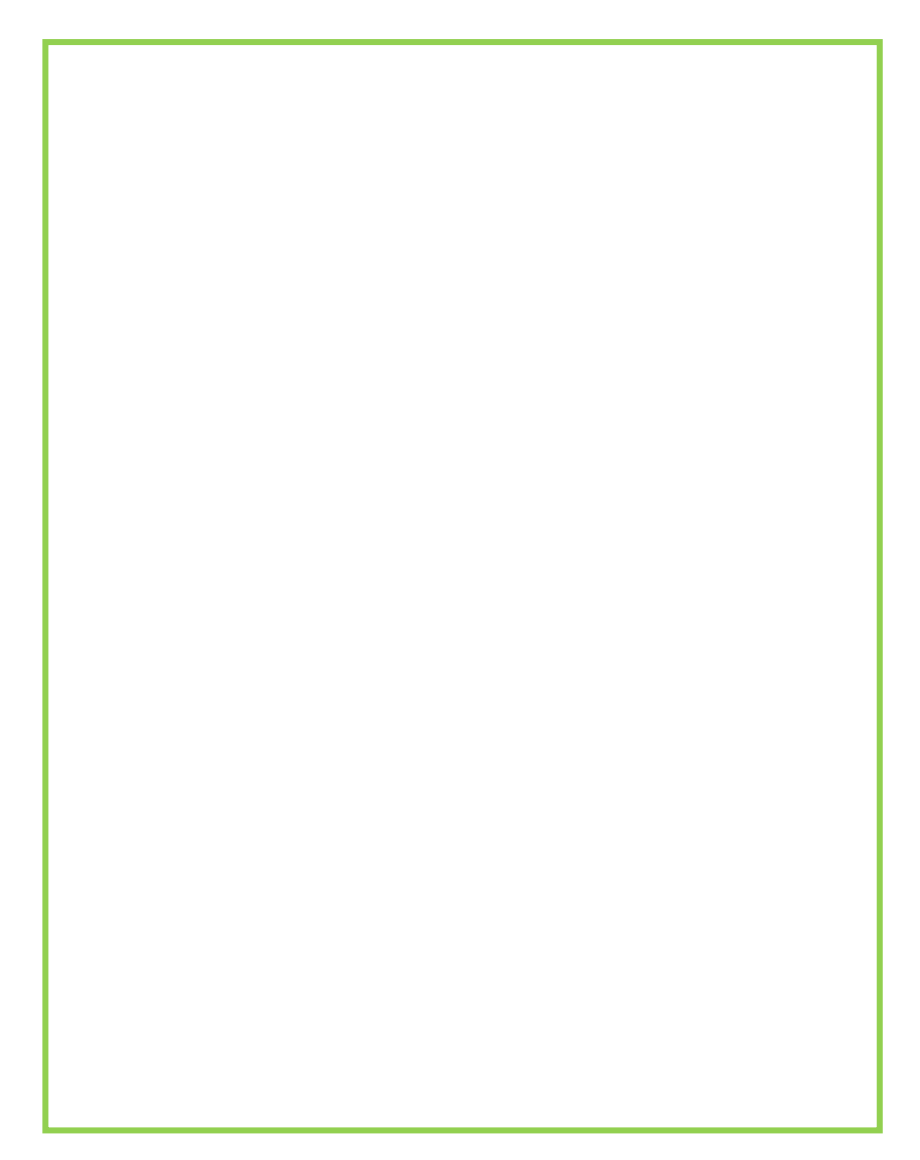

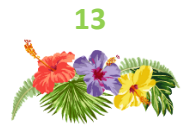

## Localisation

La page **Localisation** permet de suivre le déroulement de la localisation automatique, de consulter les résultats et de modifier si nécessaire la correspondance automatique ou localisation infructueuse d'adresses dans le cas par exemple d'adresses erronées ou incomplètes.

| Industrial     Spectrum     Spectrum     Spectrum     Description                                                                                                    | 0                 | lourSolver 👘 Arried                                                                                                    | 🍵 Manachaté – 🚔 Mecrosolate    | S Q Mecendes       | 🎉 Optimisation 🛛 📋 Modisation |             |           |                  |                               | ● \$ 8                                    |
|----------------------------------------------------------------------------------------------------|-------------------|----------------------------------------------------------------------------------------------------|--------------------------------|--------------------|-------------------------------|-------------|-----------|------------------|-------------------------------|-------------------------------------------|
| No.1     No.1     No.ex     Compared 16 al     No.1     No.2     No.0     No.0     No                                                                                                    | ~                 | Localisation                                                                                                    | \$0 advesses & localiser       |                    |                               |             |           | type de gérarate | e tous 🔹 🔒                    | Déplacer le point dans la carte si besoin |
| 1       Material Material                                       | 82                | 0 Navi 0                                                                                                    | Jaharan 0                      | Codepostal 0       | Where .                       | Pays 0      | Note -    | Paicton 0        | Adresse transie ()            |                                           |
| 1         Matrix Lotti         7004         Matrix Societies         No.         No. <td>14</td> <td>LÉOPOLO BELLAN</td> <td>19 BUE VERCINGÉTOR SQUE</td> <td>75014</td> <td>PARIS- SHEME ARRONDISSEMENT</td> <td>Trance</td> <td>87.05</td> <td>Naméro de rue</td> <td>19 RUE VERCINGÉTORIX</td> <td>C A MICHOLUMON They have</td>                                                                                                    | 14                | LÉOPOLO BELLAN                                                                                                    | 19 BUE VERCINGÉTOR SQUE        | 75014              | PARIS- SHEME ARRONDISSEMENT   | Trance      | 87.05     | Naméro de rue    | 19 RUE VERCINGÉTORIX          | C A MICHOLUMON They have                  |
| A long of the second second | 2                 | HOTEL ENDU URSENCES                                                                                                    | 7 RUE DE UNIOTÉ                | 75104              | FARIS 4 EVE ARRONOLOSEMENT    | France      | 94.95     | Numéro de rue    | 7 RUE DE LA CITÉ              |                                           |
| 1 Statistical Control   2 PESAL/POINT   2 PESAL/POINT   2 PESAL/POINT   2 PESAL/POINT   3 PESAL/POINT   4 PESAL/POINT   4                                                                                                    |                   | LAF NOTE:                                                                                                    | 42402 DESÉMEN                  | /5/8/              | PARSE ONE AREORDINENERS       | here        | 9642      | Numerodence      | 42102-01-5540-5               | Q. The Arouterevent                       |
| 1       Micro Micro                                       | -11               | SHINT-WITCHIE                                                                                                    | 184 RUE DU FAUBOURG SAINT AKTO | NE 75012           | PARIS- 12EWEARRONDISSEMENT    | France      | 94.95     | Naméro de rue    | 164 RUE DU FAUBOURG SAINT-ANT |                                           |
| 1 1                                                                                                    | 12                | PITESSUPERIORE                                                                                                    | 47 DOULDWRD DOU'I OPTN.        | 75013              | FARS TIEMEARRONDISSEMENT      | France      | 94.95     | Numéro de rue    | 47 DOLLOWED DOLLI OPTIN.      | Limitboling St Arrond                     |
| A. BODOL       Mathematical Balled Mathematical Balled Mathematinada Balled Mathematinad Balled Mathematic                                      | 28                | WHITE REPORTS                                                                                                    | 26002-08529021B05              | 2501.5             | PARS-1990 ARONOSPORT          | large state | 98.95     | Nomerodence      | 2680-05150-0405               | All and an and a second second            |
| Southornerse       Indication       Indication <td< td=""><td>26</td><td>ESQUIROL</td><td>56 RUE NOTRE DAME DE NAZARETH</td><td>75103</td><td>PARIS, BENE AREOND/SSEMENT</td><td>France</td><td>94.95</td><td>Numéro de rue</td><td>SERVENOTRE DVME DE NAZARETH</td><td></td></td<>                                                                                                    | 26                | ESQUIROL                                                                                                    | 56 RUE NOTRE DAME DE NAZARETH  | 75103              | PARIS, BENE AREOND/SSEMENT    | France      | 94.95     | Numéro de rue    | SERVENOTRE DVME DE NAZARETH   |                                           |
| No. 1979     Mitta 2019     Auto     Mitta 2010     Mitta 2010     Mitta 2010       Build Mitta 2010     Mitta 2010     Mitta 2010     Mitta 2010     Mitta 2010       Mitta 2010     Mitta 2010     Mitta 2010     Mitta 2010     Mitta 2010       Mitta 2010     Mitta 2010     Mitta 2010     Mitta 2010     Mitta 2010       Mitta 2010     Mitta 2010     Mitta 2010     Mitta 2010     Mitta 2010       Mitta 2010     Mitta 2010     Mitta 2010     Mitta 2010     Mitta 2010       Mitta 2010     Mitta 2010     Mitta 2010     Mitta 2010     Mitta 2010       Mitta 2010     Mitta 2010     Mitta 2010     Mitta 2010     Mitta 2010       Mitta 2010     Mitta 2010     Mitta 2010     Mitta 2010     Mitta 2010       Mitta 2010     Mitta 2010     Mitta 2010     Mitta 2010     Mitta 2010       Mitta 2010     Mitta 2010     Mitta 2010     Mitta 2010     Mitta 2010       Mitta 2010     Mitta 2010     Mitta 2010     Mitta 2010     Mitta 2010       Mitta 2010     Mitta 2010     Mitta 2010     Mitta 2010     Mitta 2010       Mitta 2010     Mitta 2010     Mitta 2010     Mitta 2010     Mitta 2010       Mitta 2010     Mitta 2010     Mitta 2010     Mitta 2010     Mitta 2010 <td>15</td> <td>MONTSOURIS</td> <td>42 BOULDWRD JOURDAN</td> <td>75014</td> <td>PARISE HEMEARRONDISSEMENT</td> <td>France</td> <td>94.95</td> <td>Numéro de rue</td> <td>42.00ULOWNED JOURDAN</td> <td>ie Anordesement</td>                                                                                                    | 15                | MONTSOURIS                                                                                                    | 42 BOULDWRD JOURDAN            | 75014              | PARISE HEMEARRONDISSEMENT     | France      | 94.95     | Numéro de rue    | 42.00ULOWNED JOURDAN          | ie Anordesement                           |
| Mar Macadhalagail<br>Mar Macadhalagail<br>Mar Macadhalagail<br>Mar Macadhalagail<br>Mar Macadhalagail<br>Mar Macadhalagail<br>Mar Macadhalagail<br>Mar Macadhalagail<br>Mar Mar Mar Mar Mar Mar Mar Mar Mar Mar                                                                                                    | 18                | NEORIE                                                                                                    | THE RUP OF SEVERS              | 25015              | PRO-THEFARON DEPEND           | Torus.      | 9825      | Numerodence      | HERE DESÉVES                  |                                           |
|                                                                                                    | Mos<br>Auto<br>19 | Uther come adverse :<br>en sact vancourformitiouef<br>en sprugoditione pour cette adverse :<br>auto vance (vicificatio), porta formi, m | 58                             | In set mes visites | DASS 1480                     | E A10.00    | NEW BEECK | π                | france Valder                 | La and store                              |

Cette page vous permet :

- de consulter les indicateurs du rapport de localisation à la fin du processus automatique ;
- de vérifier la localisation des visites dans l'ensemble grâce à la carte et si nécessaire, de déplacer la visite ;
- si nécessaire, de modifier l'adresse et re-localiser unitairement une visite.

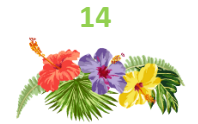

Vos commentaires

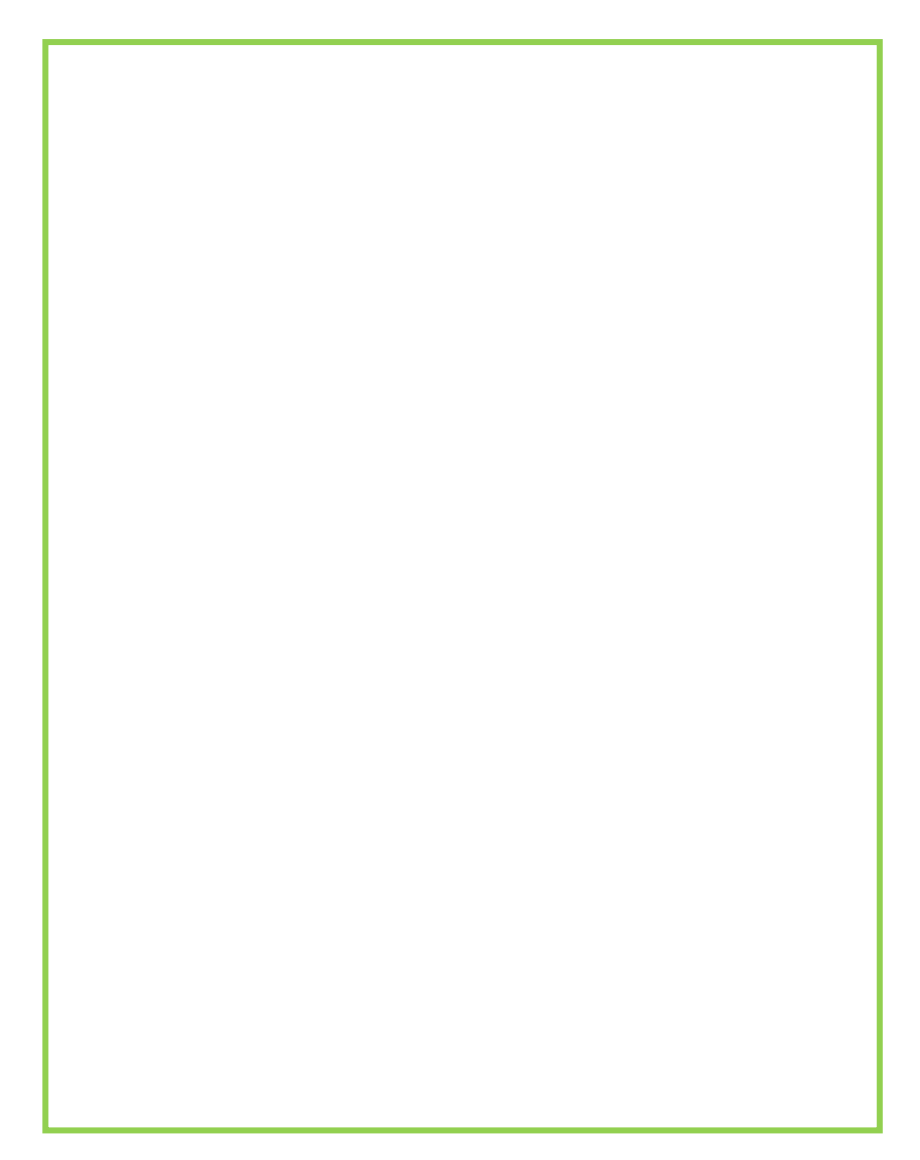

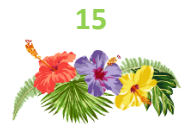

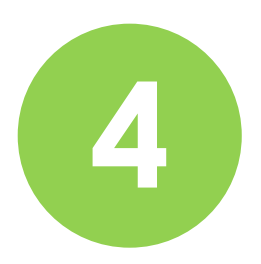

## Sectorisation

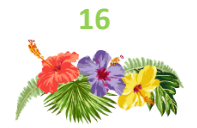

## Sectorisation

Dans cette page il est possible d'effectuer :

- une sectorisation automatique selon le nombre de ressources d'une équipe, équilibrée sur le nombre de visites ou tout autre indicateur (quantité, durée de visites, chiffre d'affaires, potentiel, etc.);
- un équilibrage des secteurs selon le nombre de visites et/ou selon un indicateur d'équilibrage (quantité à livrer, durée de visite, etc.);
- une modification de la sectorisation, sur la base d'une répartition géographique des visites par ressource ou groupe de ressources.

|                                                                                                    |          |             |         |                       |          | 0.1       |                  |
|----------------------------------------------------------------------------------------------------|----------|-------------|---------|-----------------------|----------|-----------|------------------|
| Sectorisation                                                                                                    |          |             |         |                       |          | value     | la contactuation |
| Automatization 🧄 Saltan 🖉 🔸 🕺 Type devening e 🎇                                                                                                    |          |             |         |                       |          |           | -                |
| Barnet Barnet Commerce Martin Martin Santa                                                                                                    | SECTEMES |             |         |                       |          |           | et infaters      |
| Law And Area and Area and Area Area and Area and Area Area and Area Area Area Area Area Area Area Area                                                                                                    | Aclayers | / il Centre | # North | 1 Utarite visite Tive | 1 Queste | 1 North   | edeponta i       |
| mehr fallshaltan freise an an benerer fallen mantan Santo Statut Berer Graun anne                                                                                                    |          |             |         | 11.000                |          | 641       | 15               |
| The set of the set of the set of  | 1        | <b>a</b> 2  | 2       | 74.201                |          | 727       | 33               |
| pass felesate ferral Grant Annual Destroyant Annual Company Cardina Cost of Company                                                                                                    |          | <b>1</b> 34 | . 1     | 17.000                |          | 726       | 35               |
| 1 Januar Sandarendelle ad vanas (Brievalle Josepher Brann C Asteria Sate augustano Brenn                                                                                                    |          |             |         |                       |          |           |                  |
| tote for the state of the state of the state |          |             |         |                       |          |           |                  |
| and the state of the state of t |          |             |         |                       |          |           |                  |
| Un failes anna die Der vers see anno de la computer des lands de la computer de la computer de l |          |             |         |                       |          |           |                  |
| the prevent is have been a grant of a strain have been                                                                                                    |          |             |         |                       |          |           |                  |
| The survey and the set of Road One Count and Set Set of Set of Se |          |             |         |                       |          |           |                  |
| m Arrange Construction of the Array of the Array of the A |          |             |         |                       |          |           |                  |
| have been workers being being the set to be been been been been been been been                                                                                                    |          |             |         |                       |          |           |                  |
| Bother in supervision Touter States and Anti-                                                                                                    |          |             |         |                       |          |           |                  |
| Tearries and an inclusion in the barry both Control and the second second secon |          |             |         |                       |          |           |                  |
| ways former Deverymentation (WY way Month is boliging bransmitted                                                                                                    |          |             |         |                       |          |           |                  |
| Weighter Destavoline fullmented the Books Weight and Sectore States for Sectore States for Sectore Sectore Sec |          |             |         |                       |          |           |                  |
| Courtes barren of Data Annual for barren by allocar by any former barren barren |          |             |         |                       | 1200     | 2.047     | 125              |
| Bernarde Bernarde Strangeneting Bernarde Bernard Bernard B                                                                                                    |          |             |         |                       | C1.5.C.M | CONTRACT? | 1.000            |

Une fois la sectorisation terminée, une interface permettant la confirmation, la définition ou la modification de l'affectation des ressources aux secteurs.

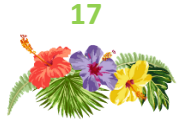

#### Vos commentaires

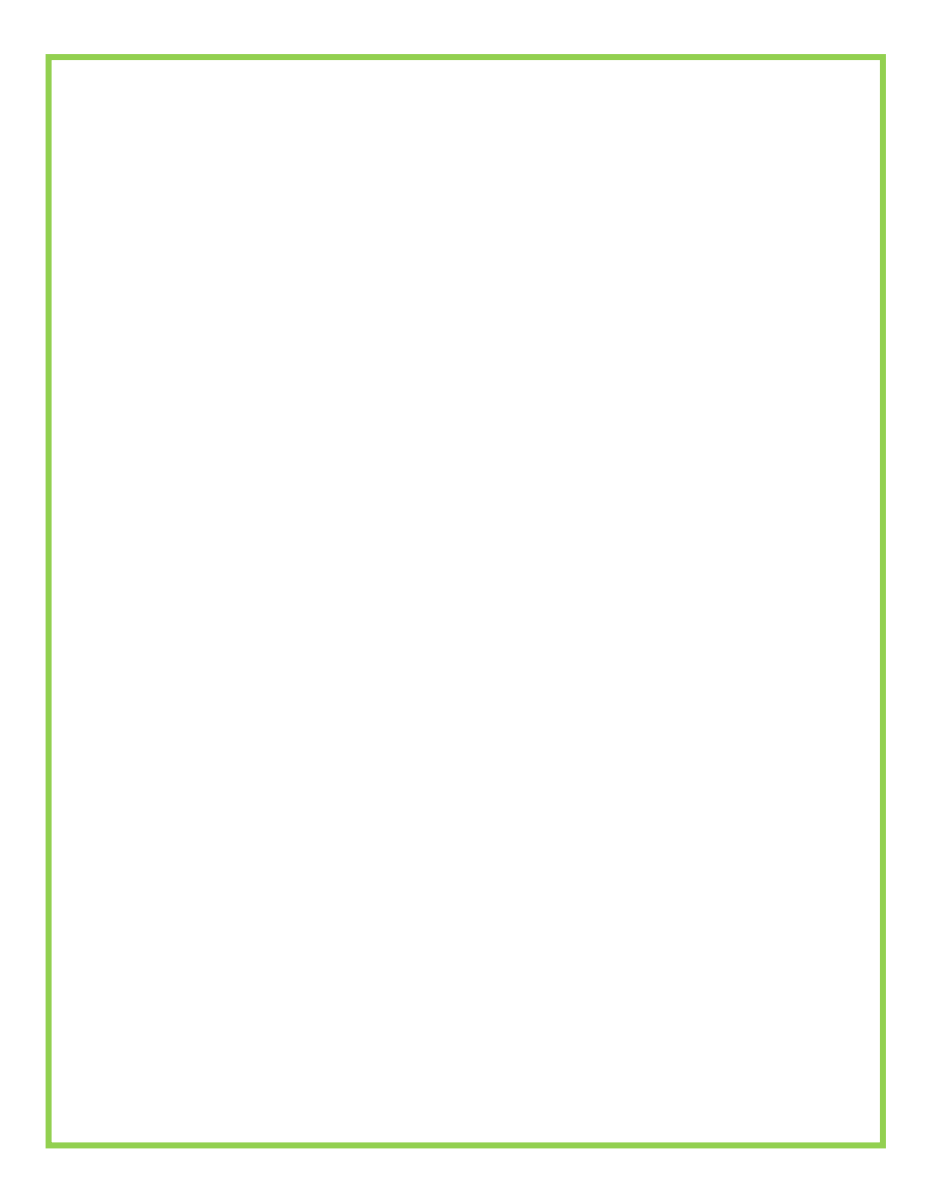

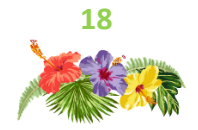

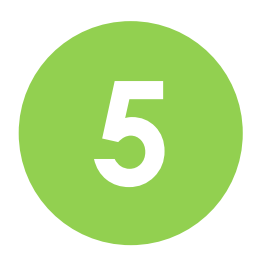

## Optimisation

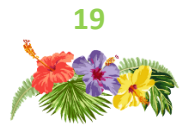

## Les résultats d'optimisation

Une fois le processus d'optimisation de tournées terminé, et l'écran des gains d'optimisation affiché, il est alors possible d'exploiter les résultats du plan de tournées optimisé :

- ajouter de nouvelles visites après optimisation à ajouter aux tournées existantes ;
- afficher un résumé des informations pour tout ou partie des tournées en bas à droite sous la carte.
- partager les simulations avec les utilisateurs de l'app mobile TourSolver Mobile ;
- exporter les tournées dans différents formats de fichier ;
- déplacer, réaffecter, désaffecter, supprimer une étape depuis la liste ;
- visualiser tout ou partie des tournées dans la carte.

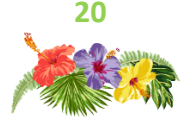

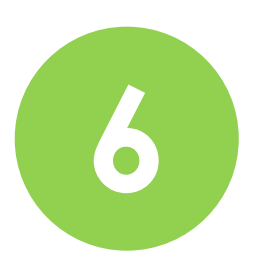

## L'application Mobile

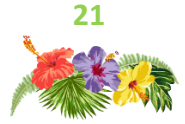

## L'application mobile

L'app mobile TourSolver permet aux ressources sur le terrain de recevoir les tournées à réaliser et d'interagir en cours de réalisation, en vue de partager les heures et états de réalisation des visites.

- visualiser un agenda pour explorer les prochains jours ;
- afficher la tournée du jour sur une carte ;
- lancer une app externe de navigation (GoogleMap, Waze...) pour faciliter le guidage vers chaque visite ;
- consulter les informations relatives aux visites ;
- déclarer les différents états de réalisation des visites au fil de l'eau ;
- saisir une signature ;
- prendre une ou plusieurs photos ;
- saisir des champs de **compte-rendu**.

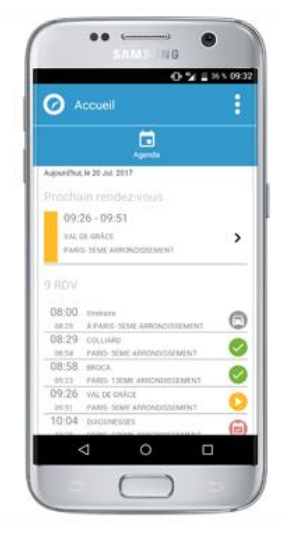

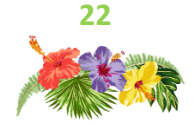

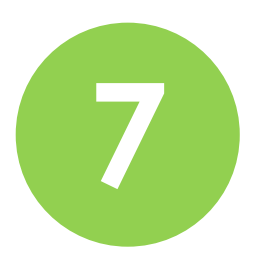

## Réalisation

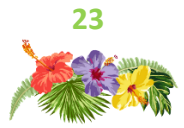

## Suivi des opérations

La page **Réalisation** permet de suivre la réalisation des tournées en temps réel et de géolocaliser les ressources mobiles, grâce aux remontées du terrain faites par les utilisateurs de l'app mobile TourSolver.

| > Vue Liste | > Vue Carte | > Vue Tableau |
|-------------|-------------|---------------|
|             |             |               |

Cette page permet de suivre l'évolution de l'état de chaque visite à réaliser.

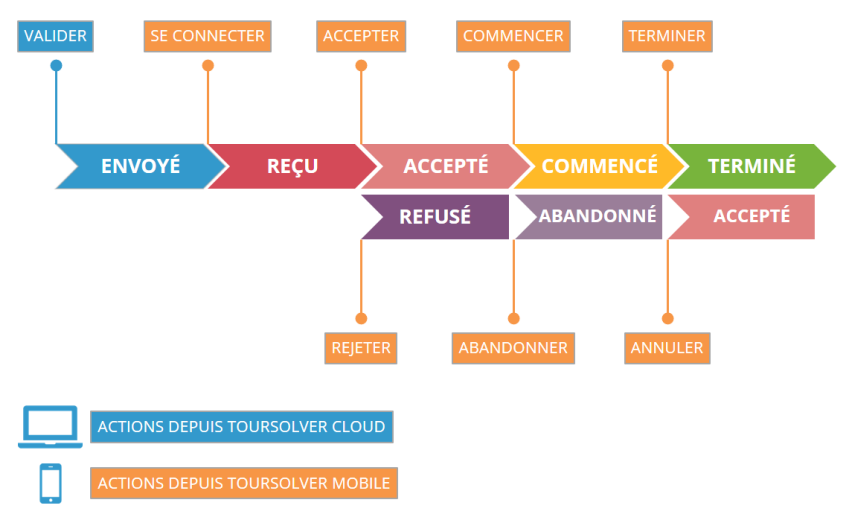

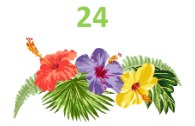

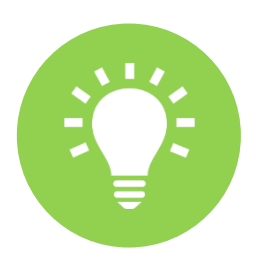

## **Trucs & Astuces**

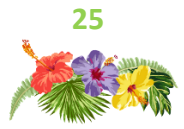

# Où se trouve la documentation de TourSolver?

Vous découvrez TourSolver et souhaitez en savoir plus sur ce qu'il est possible de faire ?

Vous utilisez déjà TourSolver et souhaitez découvrir les améliorations dans la version Cloud ?

Vous souhaitez dès maintenant créer un compte et optimiser vos tournées simplement ?

Vous y trouverez une foire aux questions, de l'aide à l'utilisation, la documentation de l'API, les principales fonctionnalités disponibles et à venir dans TourSolver.

## www.toursolver.com > AIDE

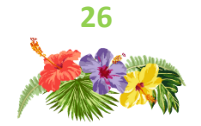

# Comment agrandir la carte des résultats d'optimisation ?

Les 4 parties de la page sont redimensionnables si nécessaire (pour agrandir la carte par exemple, en largeur ou en hauteur). Pour ce faire, positionner le curseur à la limite entre les parties puis déplacez la limite par cliquer-glisser (ou de la même manière tactilement depuis une tablette). Si toutefois vous êtes amenés lors de l'utilisation à redimensionner la fenêtre de votre navigateur Internet, il est possible de rafraîchir la fenêtre via la touche F5 du clavier (ou équivalent sur tablette) pour optimiser automatiquement la dimension des 4 parties de la fenêtre.

| 5.11           | outes les tournees         |                   |                    | 5 10                        | us les jours                                      |                         |              |
|----------------|----------------------------|-------------------|--------------------|-----------------------------|---------------------------------------------------|-------------------------|--------------|
|                | Étape                      | Conduite          | Départ             | Durée                       | Exat                                              | Actions                 | y-l'Aillerie |
|                | Ressource 01 25/01/2018    |                   |                    |                             |                                                   |                         | Osny         |
|                | Montrouge                  | 00:00             | 09:00              | 00:00                       | A l'heure                                         |                         | ma           |
| 4-1.           | <b>9</b> 44624             | 00:25             | 09:25              | 00:20                       | ATheure                                           |                         | urterag      |
| ÷ 2            | <b>9</b> 18592             | 00:15             | 10:00              | 00:20                       | A l'heure                                         |                         | Andrésy      |
| H 3            | <b>9</b> 23138             | 00.03             | 10:23              | 00:20                       | A l'heure                                         |                         | Achère       |
| e- 4           | <b>9</b> 18623             | 00:08             | 10:50              | 00:20                       | A l'heure                                         |                         | nes-sur-Se   |
| e- 5           | <b>9</b> 22659             | 80.00             | 11:18              | 00:20                       | Allheure                                          |                         | A.           |
|                | 👭 Pause                    | 00:22             | 12:00              | 01:00                       | A l'heure                                         |                         | Y Fourque    |
| 4- 6           | <b>9</b> 36269             | 00:02             | 13:02              | 00:20                       | A l'heure                                         |                         | Y            |
| ¢- 7           | 9 41604                    | 00:09             | 13:30              | 00:20                       | Allheure                                          |                         | Bail         |
| ¢-8            | 0 18670                    | 00:13             | 14:04              | 00:20                       | En retard                                         |                         | 1.1.         |
| <del>¢</del> 9 | <b>Q</b> 42418             | 00.02             | 14:26              | 00.20                       | A l'heure                                         |                         | Guyanc       |
| -1- 10         | <b>9</b> 18616             | 00:12             | 14:57              | 00:20                       | A l'heure                                         |                         | Voisins-le   |
| ¢ 11           | <b>9</b> 18568             | 00:16             | 15:33              | 00:20                       | A l'heure                                         |                         | Se           |
| ÷ 12           | <b>9</b> 30025             | 00:05             | 15:59              | 00:20                       | Allheure                                          |                         | Sif-sur-Yve  |
| ¢- 13          | <b>9</b> 41470             | 00:07             | 16:26              | 00:20                       | A l'heure                                         |                         | Les M        |
| + 14           | <b>0</b> 18545             | 00:16             | 17:02              | 00:20                       | En retard                                         |                         | Gaimeri      |
|                | 8:00 9:00                  | 10:00 11:00       | 12:00              | 13:00 14                    | 00 15:00                                          | 16:00 17:00             | 18:00        |
| ۲              | Ressource 01               |                   | - 11               | 362_418_186                 | 4 <sup>24</sup> = <sup>188</sup> = <sup>185</sup> | - 30C = 414 ast 185 ast |              |
| ۲              | Ressource 02<br>25/01/2018 | 186 186 185 - 371 | <sup>66</sup> 11 3 | 185 and <sup>185</sup> at   | 100 - 100 100                                     | 404                     | -            |
| ۲              | Ressource 03               | = <sup>100</sup>  | 185 - 181          | <b>₩</b> = <sup>181</sup> = | 401 == 185 = 187 =                                | 185_185_422_187         | -            |
| ۲              | Ressource 04               | 263 227 301 426   |                    | 187 18                      | 106_105_26                                        | 185_186_187             | -            |

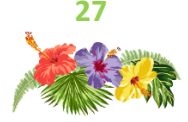

# Comment découvrir TourSolver si je n'ai pas de données ?

Lors de la première connexion à TourSolver, vous pouvez intégrer des données d'exemple en un clic, depuis la page Accueil, via le bouton Utiliser des données d'exemple.

Découvrez ensuite TourSolver grâce à une simulation déjà optimisée que vous pouvez charger depuis cette page.

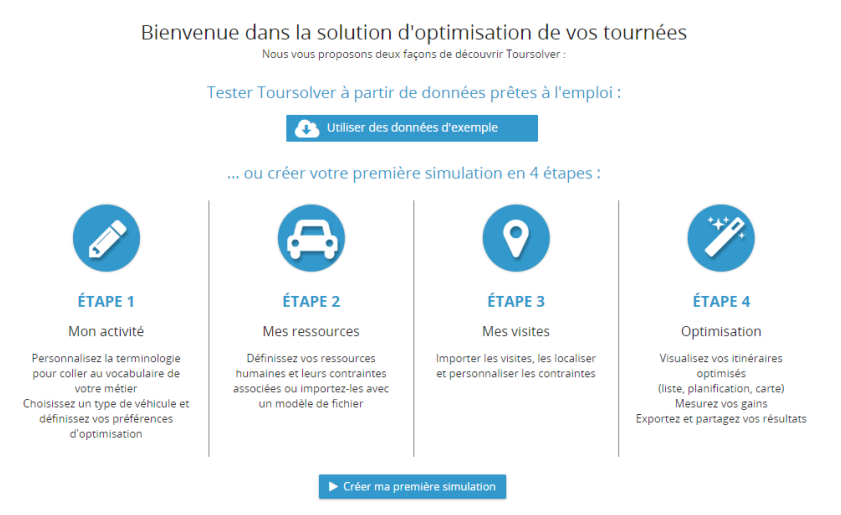

\*Le bouton Utiliser des données d'exemple n'est disponible que tant que vous n'avez pas créé votre première simulation basée sur vos données. Dès qu'une simulation est créée dans TourSolver, l'accès aux données d'exemple n'est plus proposé.

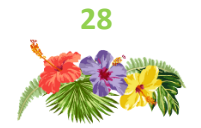

Nous espérons que ces quelques idées, trucs et astuces et guides d'utilisation de nos outils vous serviront au quotidien pour améliorer vos analyses et votre performance.

Le support téléphonique est tous les jours à votre disposition par mél ou téléphone pour vous dépanner dans vos tâches courantes.

Vous pouvez également compter sur les compétences et la disponibilité des ingénieurs conseil qui, forts des informations que vous aurez pu leur donner, sauront vous conseiller et mettre en place des méthodologies pour répondre à vos problématiques.

N'hésitez pas à nous interroger et ayez le réflexe MyGeoconcept pour y puiser une base de connaissances multiple.

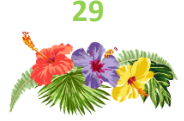

# site des utilisateurshttps://mygeoconcept.comsupport technique01 72 74 76 82<br/>support@geoconcept.comaccompagnementchristine.daniaud@geoconcept.com

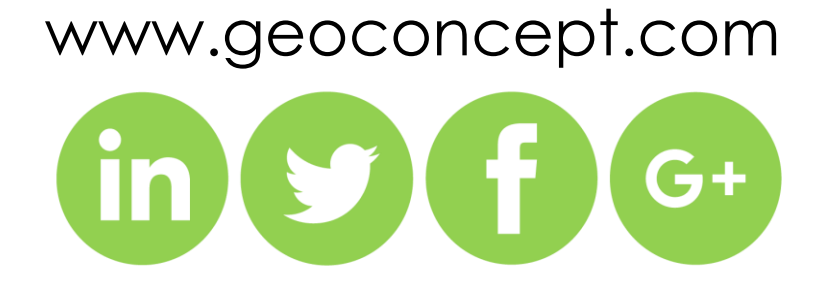

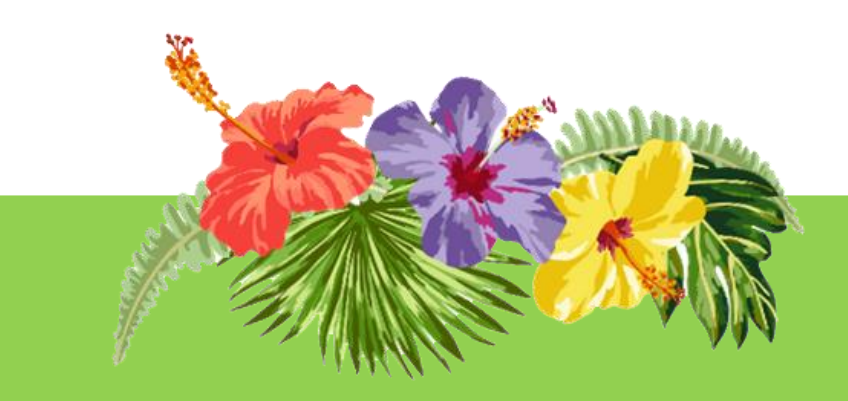